## 新規ユーザー登録方法

- 1. 御井キャンパスのネットワークに接続されたパソコンから(https://id.elsevier.com) にアクセスします。
- 2. <mark>久留米大学から発行されたメールアドレス</mark>を入力し、 [続行する] をクリックします。

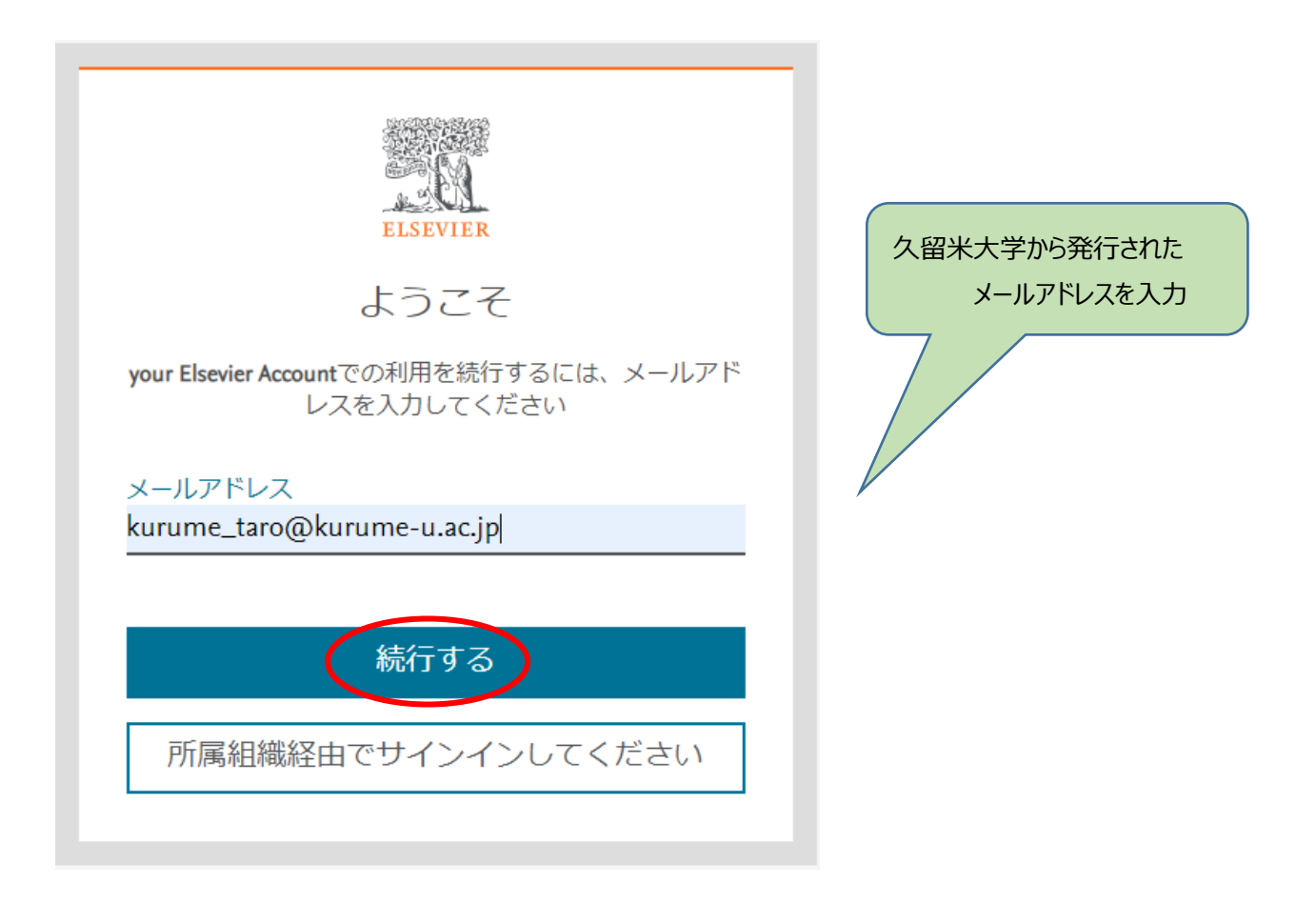

- ※ E-mail アドレスがすでに使用されている場合は、パスワードを入力しサインイン可能であるか試してください。 パスワードを忘れた場合はサインイン画面に表示される [パスワードを忘れた場合] よりパスワードをリセットしてください。 い。サインインができる状態になりましたら、利用申請書を提出してください。
- ※ 既に ScienceDirect や Scopus または Mendeley で、久留米大学から発行されたメールアドレスを用いた ユーザー登録がお済みの方は、新規ユーザー登録は不要です。利用申請書を提出してください。

## 3. [名]、[姓]、[パスワード]を入力し、[登録する]をクリックします。

|                                                                                                    | 2M                                                                                                    |                                                                          |
|----------------------------------------------------------------------------------------------------|----------------------------------------------------------------------------------------------------|--------------------------------------------------------------------------|
|                                                                                                    | ELSEVIER                                                                                                    |                                                                          |
|                                                                                                    | 登録する                                                                                                    |                                                                          |
| )                                                                                                    | 《スワードを設定して登録しま                                                                                                    | व                                                                        |
| メールアドレ:<br>kurume_tar                                                                                     | ス<br>o@kurume-u.ac.jp                                                                                                    |                                                                          |
| 名<br>taro                                                                                                 |                                                                                                    |                                                                          |
| 姓<br>kurume                                                                                               |                                                                                                    |                                                                          |
| パスワード                                                                                                    |                                                                                                    |                                                                          |
|                                                                                                    |                                                                                                    | Ó                                                                        |
| 最低8文字であ                                                                                                   | 5る固有のパスワードを選択し                                                                                                    | てください。                                                                   |
| 最低8文字であ<br>最低1つの数す<br>て強力なパス!                                                                             | 5る固有のパスワードを選択し<br>8、大文字と小文字、および13<br>ワードを作成してください。                                                                                                    | てください。<br>つの記号を含め                                                        |
| 最低8文字であ<br>最低1つの数す<br>て強力なパス!                                                                             | 56回有のパスワードを選択し<br>3、大文字と小文字、および1<br>ワードを作成してください。<br>十分                                                                                                    | てください。<br>2の記号を含め                                                        |
| 最低8文字であ<br>最低1つの数す<br>て強力なパス                                                                              | 56回有のパスワードを選択し<br>2、大文字と小文字、および1<br>ワードを作成してください。<br>十分                                                                                                    | てください。<br>2の記号を含め                                                        |
| 最低8文字であ<br>最低1つの数持<br>て弾力なパスパ<br>□ サインイ3<br>れません)                                                         | 5る固有のパスワードを選択し<br>ス、大文字と小文字、およびな<br>ワードを作成してください。<br>十分<br>ンしたままにする (共有デバイ)                                                                                      | てください。<br>2の記号を含め<br>スでは推奨さ                                              |
| 最低8文字であ<br>最低1つの数考<br>て弾力なパスパ<br>リサインイン<br>れませんり<br>Elsevierは、開<br>グコミュニケ・<br>のアカウント                      | 53回有のパスワードを選択し<br>4、大文字と小文字、および23<br>ワードを作成してください。<br>十分<br>ンしたままにする(共有デバイ)<br>連する製品やイベントに開する<br>ーションを送信する場合があり<br>からいつでも購読を解除できる                                | てください。<br>つの記号を含め<br>スでは推奨さ<br>るマーケティン<br>ります。Elsevier<br>ます。            |
| 最低&文字であ<br>最低1つの数<br>で弾力なパスパ<br>□ サインイン<br>れません)<br>Elsevierは、開<br>グコミュニント<br>のアカウント<br>ご利用の続行も           | 53回有のパスワードを選択し<br>な、大文字と小文字、およびな<br>ワードを作成してください。<br>十分<br>ンしたままにする(共有デバイ)<br>連する製品やイベントに関す。<br>ーションを送信する場合があり<br>からいつでも購読を解除できる<br>で、利用規約とプライバシー7<br>のとみなされます。  | てください。<br>Cの記号を含め<br>スでは推奨さ<br>Gマーケティン<br>Dます。Elsevier<br>たす。<br>ポリシーに同意 |
| 最低&文字であ<br>最低1つの数考<br>て弾力なパスパ<br>し、サインイン<br>れませんり<br>Elsevierは、開<br>グコミュニケー<br>のアカウント<br>ご利用の続行<br>いただいたも | 53回有のパスワードを選択し<br>ス、大文字と小文字、および21<br>ワードを作成してください。<br>十分<br>ンしたままにする(共有デバイ)<br>達する製品やイベントに開す:<br>ーションを送信する場合があり<br>からいつでも購読を解除できま<br>で、利用規約とプライバシー7<br>のとみなされます。 | てください。<br>Dの記号を含め<br>スでは推奨さ<br>るマーケティン<br>Dます。Elsevier<br>ます。<br>ポリシーに同意 |

## これでユーザー登録は完了です。

4. 利用申請書に必要事項を記入し、

御井図書館【<u>mii-lib@kurume-u.ac.jp</u>】 宛てにメールで提出してください。

久留米大学御井図書館からの設定完了メールをお待ちください。
利用申請書提出されたあと、御井図書館で権限を付与し、設定完了後に利用者へメールにて通知します。
(お時間をいただく場合がございますので、ご利用の際は早めのご登録をお勧めします。)
トランザクションの利用権限が付与されたユーザー名とパスワードでログインすると、学内外から利用可能となります。